# **QUICK START GUIDE**

### WR602/WRB603 PUBLIC ALERT RADIO

**NOTE:** If you have the WRB603, the recharging cradle is replaced by the Weather Docking Station. Please use Section C, D, and E to setup the WR602 Public Alert Radio handset. \_\_\_\_\_

# UNPACK

Make sure that you have all of the parts shown here before setting up your Public Alert Radio.

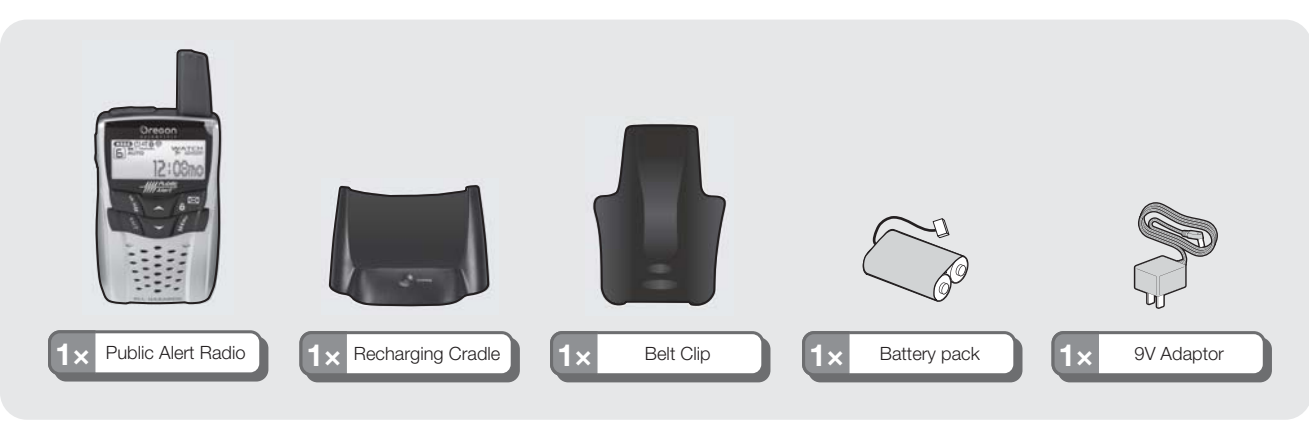

### **INSTALL BATTERIES** B **AND RECHARGE RADIO**

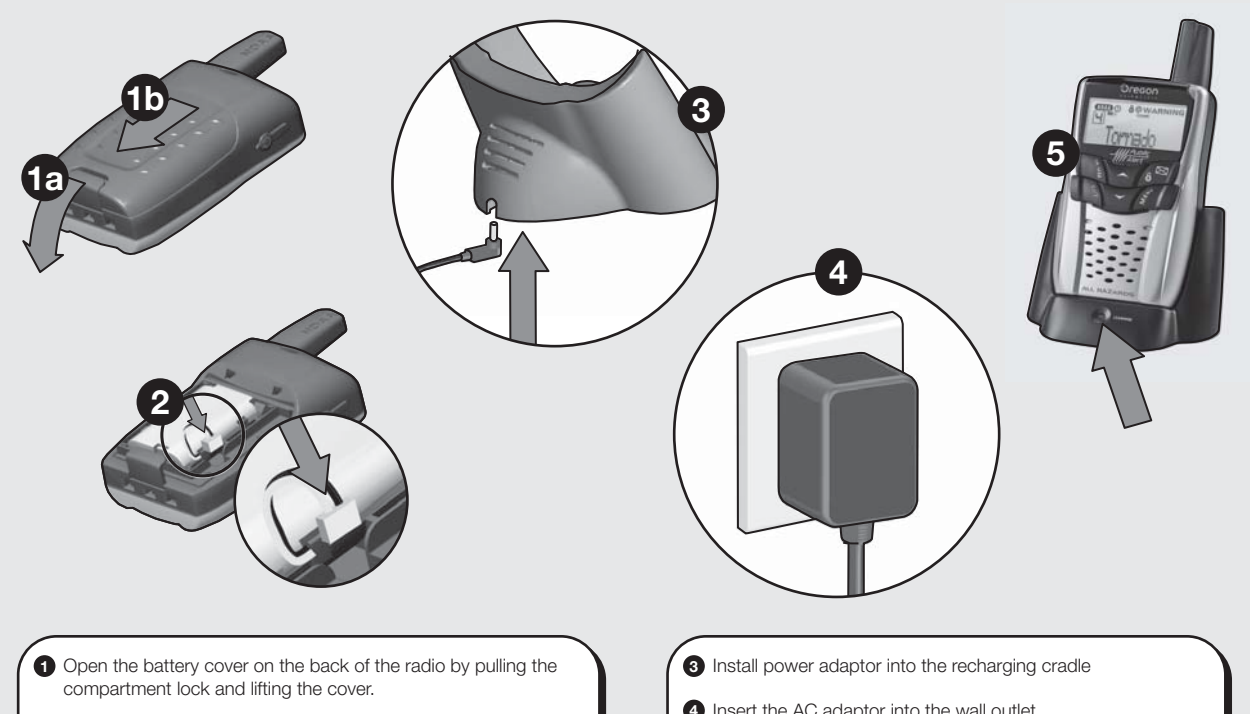

- 2 Insert the rechargeable battery by inserting the piece at the end of the wire into the indentation at the bottom right of the battery compartment.
- 4 Insert the AC adaptor into the wall outlet

**5** Slide radio in recharging cradle making sure the red "charge" light is illuminated. \*It will take 6 hours to charge the batteries.

## **TURNING ON THE UNIT** С FOR THE FIRST TIME

NOTE: Make sure you complete each step in its entirety and without interruption. This is a timed process. If you do not complete each step in order and confirm each setting within one minute, the WR602 handset will automatically exit the setup process and go into Standby mode. If this happens, press the reset button to start the setup process again. It is essential that you complete this setup process to ensure your unit is ready to receive all warning messages.

| Instruction                                                                                                    | Button(s) |
|----------------------------------------------------------------------------------------------------|-----------|
| Open the battery cover and press the <b>RESET</b> button located on the top right nand corner of the battery compartment.                                                                                                    |           |
| Press the <b>UP</b> arrow to select 12 or 24 time format and then press the <b>MENU</b> putton to confirm.                                                                                                    |           |
| Press the UP arrow to select PM/AM HOUR setting and press the MENU putton to confirm.                                                                                                    |           |
| Press the UP arrow to select MINUTE setting and press the MENU button<br>o confirm.                                                                                                    |           |
| Press the <b>UP</b> arrow to select <b>month/date</b> or <b>day/month</b> and press the<br><b>MENU</b> button to confirm.                                                                                                    |           |
| Press the <b>UP</b> arrow to select <b>YEAR</b> and press the <b>MENU</b> button to confirm.                                                                                                    |           |
| Press the <b>UP</b> arrow to select <b>MONTH</b> and press the <b>MENU</b> button to confirm.                                                                                                    |           |
| Press the <b>UP</b> arrow to select <b>DAY</b> and press the <b>MENU</b> button to confirm.                                                                                                    |           |
| Press the <b>UP</b> arrow to select <b>LANGUAGE</b> (E=English / F=French /<br>S=Spanish) and press the <b>MENU</b> button to confirm.                                                                                                    |           |
| Press the <b>DOWN</b> arrow to select <b>"Set Channel"</b> Mode and press <b>MENU</b> to select.                                                                                                    |           |
| Press the <b>DOWN</b> arrow to select <b>"Auto"</b> channel seeking and press the <b>EXIT</b> button to confirm and press <b>EXIT</b> button again to get back to time mode.                                                                                                    |           |
| If you know the specific Channel (1 through 7) that is applicable to your location, press the <b>UP</b> or <b>DOWN</b> arrow button to select. Press the <b>EXIT</b> button to confirm and press <b>EXIT</b> button again to get back to time mode.                                                                                                    |           |
| Press the <b>POWER</b> button to switch to the <b>NOAA ON</b> mode. Your radio will<br>automatically search the appropriate channel that is in your area. Once you<br>hear the 24-hour weather broadcast on your radio, your radio has successfully<br>found the appropriate channel. If you set your channel manually, the 24-hour<br>weather broadcast will start immediately. | Ċ         |
| Press the <b>POWER</b> button to switch to the <b>NOAA STANDBY</b> mode. The radio<br>is in Standby and will switch to <b>ON</b> when a NOAA alert message is received.                                                                                                    | C         |

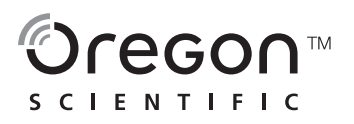

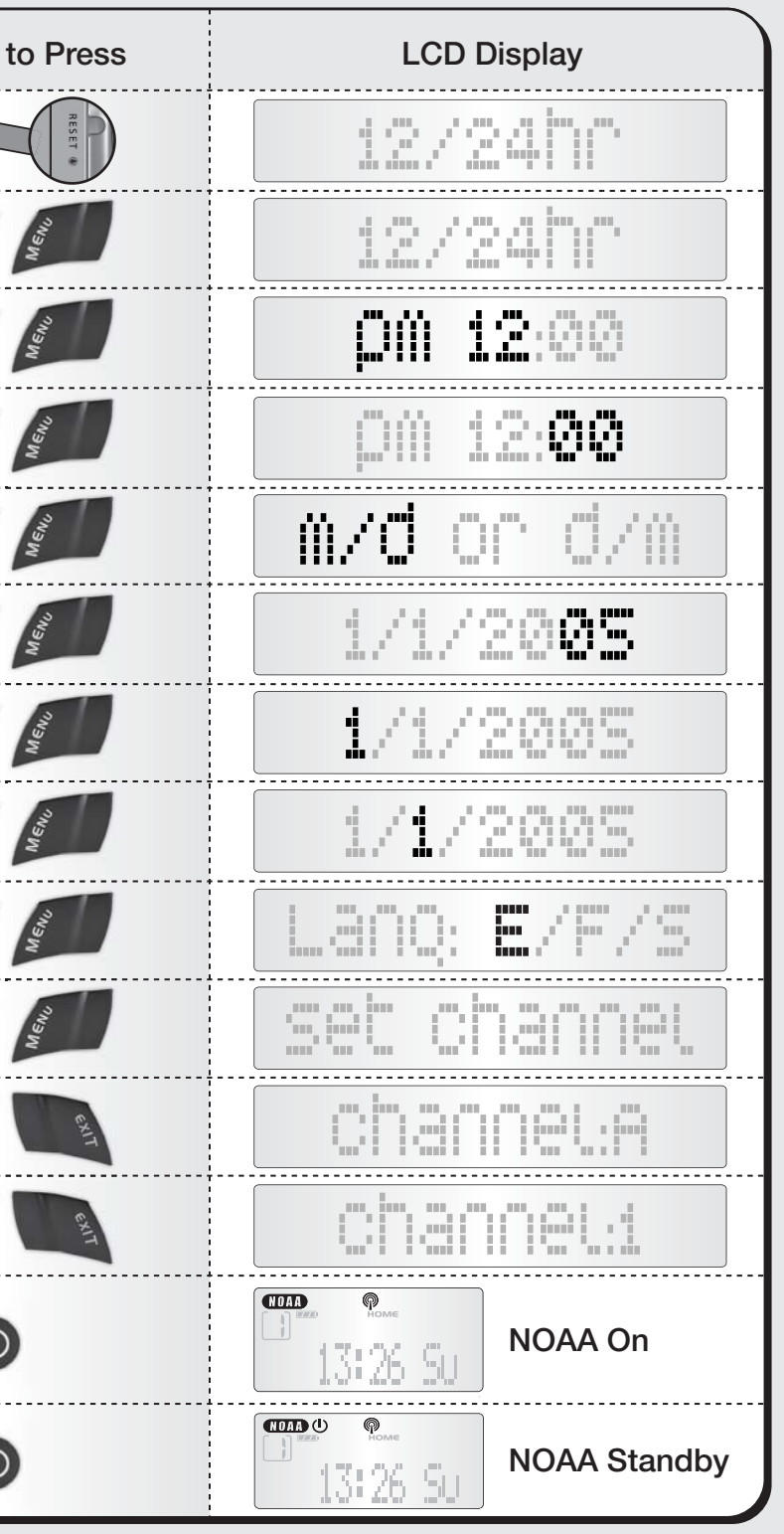

**PROGRAMMING YOUR SAME CODE** 

### **1** What is a SAME code?

SAME (Specific Area Message Encoding) is a digital code that is sent with many warnings, watches, and emergency messages to your weather radio. The SAME code includes the type of event (Tornado, flash flood, thunderstorm, etc...), the appropriate geographic area (county), and how long the event is valid.

#### 2 Why is this important to me?

The SAME code includes the applicable geographic area for all messages or alerts. By programming your specific 6-digit SAME code for your area, your radio will alert you ONLY for emergencies for the counties you programmed. This will allow you to be warned of any nearby hazards within your vicinity.

#### 3 How many counties can I program into my weather radio?

The Oregon Scientific Weather Radio can accept up to 9 different SAME county codes. You can also select ALL counties in your area, if you want to receive alerts from your county and all surrounding counties.

#### 4 Lookup your county's and surrounding counties' SAME codes and write them down

To contact the NWS by telephone: 1 Phone 1-888-NWR-SAME (1-888-697-7263) 2 Follow prompts through a simple voice menu.

To obtain the NWS radio channels and SAME codes on the internet: 1 Locate www.nws.noaa.gov/nwr/indexnw.htm 2 Click the state for which information is needed.

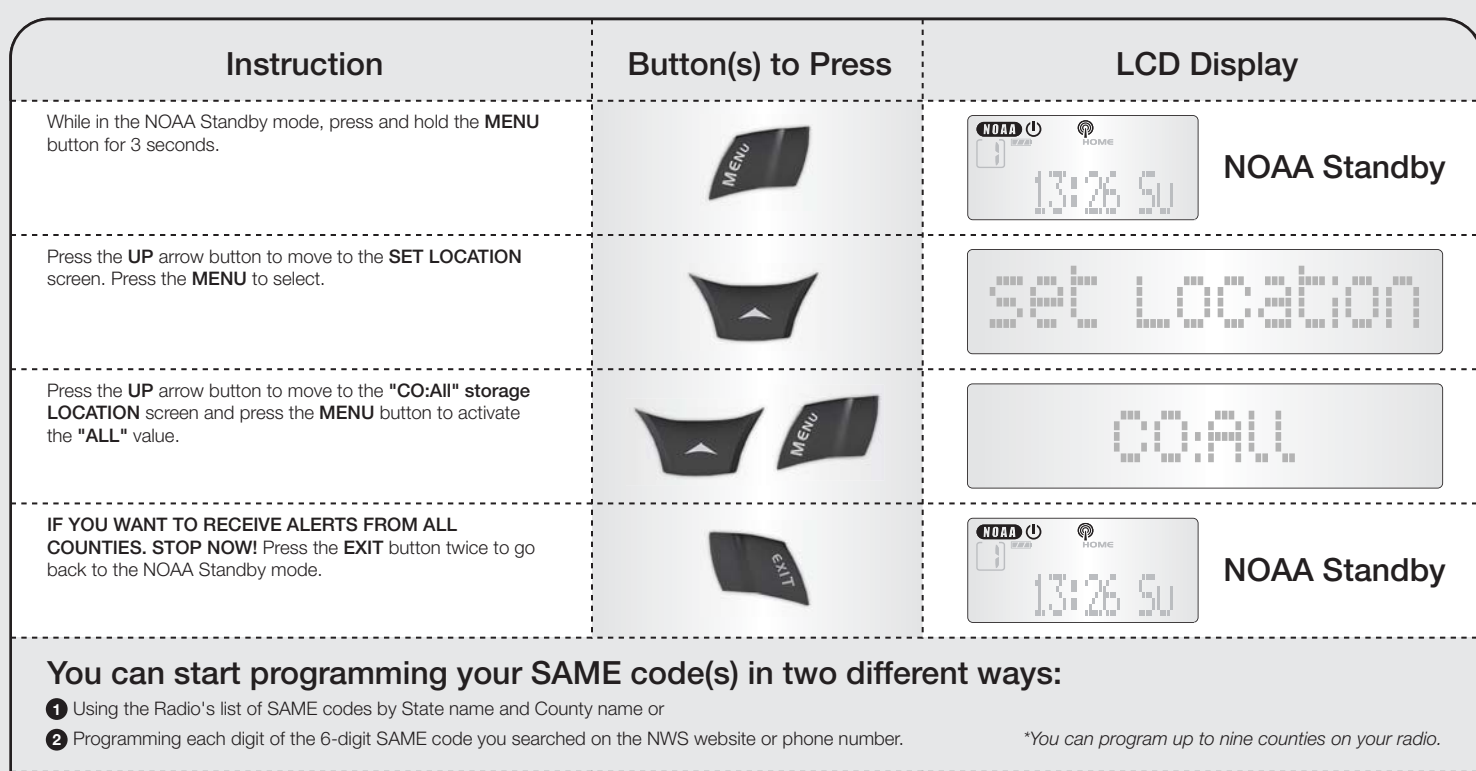

Press the UP button to turn off the All counties setting. Press MENU to confirm change.

Press the UP arrow button and the MENU button to start programming your SAME code.

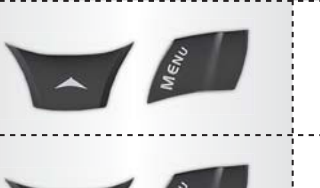

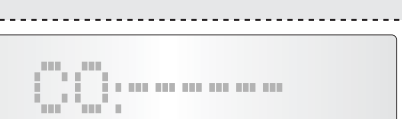

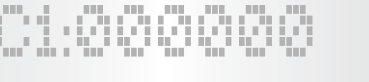

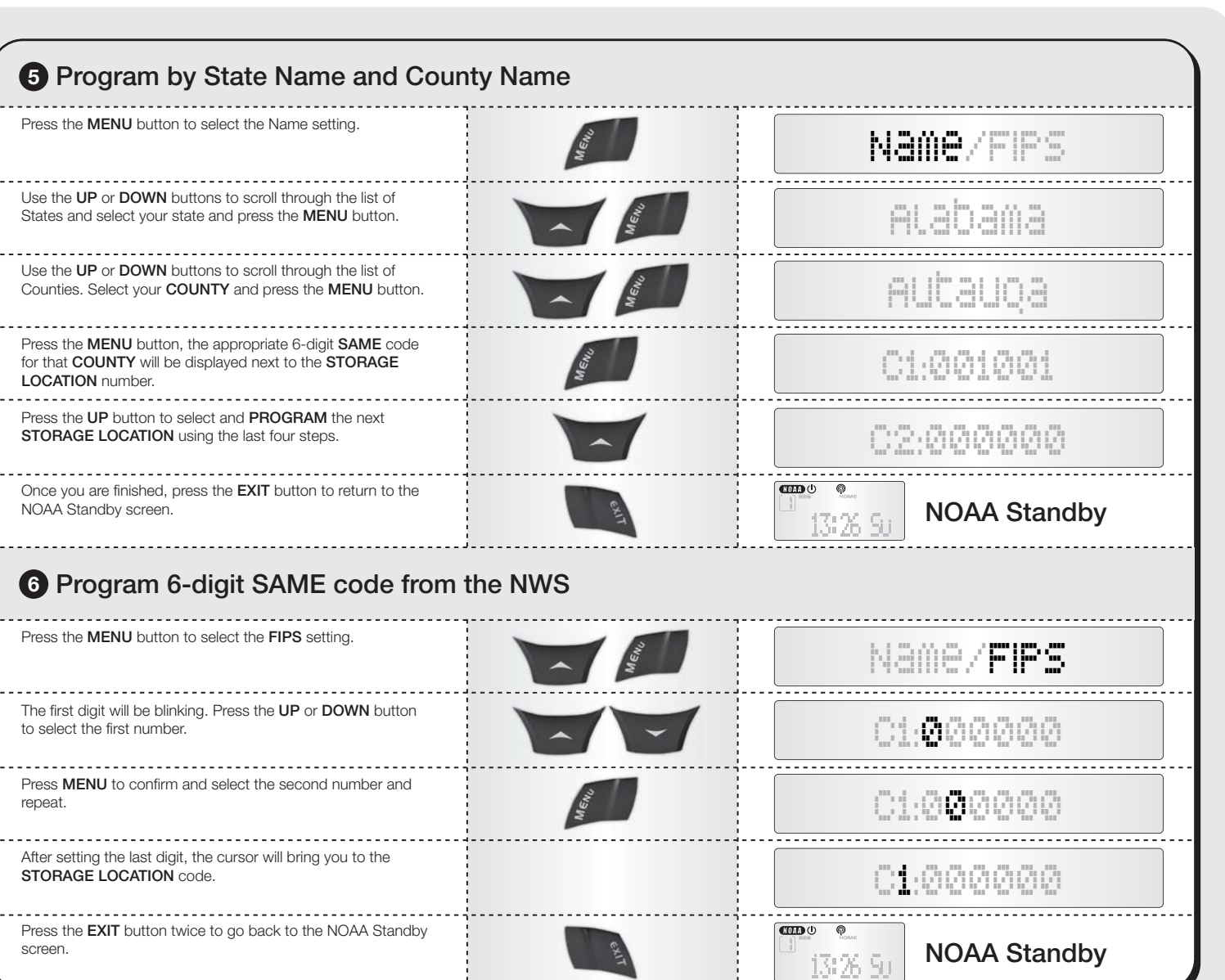

| Press the <b>MENU</b> button to select the <b>FIPS</b> setting.                                         |  |
|----------------------------------------------------------------------------------------------------|--|
| The first digit will be blinking. Press the <b>UP</b> or <b>DOWN</b> button to select the first number. |  |
| Press <b>MENU</b> to confirm and select the second number and repeat.                                   |  |
| After setting the last digit, the cursor will bring you to the <b>STORAGE LOCATION</b> code.            |  |
| Press the EXIT button twice to go back to the NOAA Standby screen.                                      |  |

## USING AND TESTING YOUR PORTABLE WEATHER RADIO Ε

#### Using your Portable Weather Radio

At Home: Be warned of approaching inclement weather so you can take all the necessary precautions before the storm or tornado arrives! Reception can vary from room to room. Moving even a few feet can turn a weak signal into a strong one. Place the radio near a window, preferably on the second floor, away from other electronic devices. You should always confirm the successful reception of the 24-hour weather broadcast before deciding where to place the recharging cradle in the house.

Away from Home: When traveling, boating or performing other outdoor activities, be warned of all hazards that might suddenly head your way. Make sure your radio is set to "TRAVEL" mode. Your radio will automatically scan for the channel with the strongest signal. This will allow you to receive all messages in the vicinity you are currently located.

Contact our Customer Service Department for additional questions: website: www2.oregonscientific.com/service phone: 800.853.8883 (voice) address: 19861 SW 95th Avenue, Tualatin, OR 97062

#### Download from Www.Somanuals.com. All Manuals Search And Download.

#### Required Weekly Tests (RWT)

Your local NWR office normally runs tests each Wednesday between 10 a.m. and noon local time. Tests may occur at other days and times when there is a threat of severe weather in the listening area or for other reasons. The Portable Weather Radio will activate and will sound off a loud tone and a short message explaining the test will begin.

Example test message: "This is the National Weather Service Office in (local city name). The preceding signal was a test of the Weather Radio Station (...call sign...'s) public warning system.

Tests of this signal and receivers' performance are normally conducted by the National Weather Service. If there is a threat of severe weather, the test will be postponed to the next available good-weather day. Reception of this broadcast, and especially the warning alarm, will vary at any given location. Where more than one state is involved, the state name will always precede the names of the counties in that state. If the test was missed during the scheduled time frame, then the test normally takes place between 10 a.m. to noon on the next available goodweather day. If you have any questions regarding alarm tests or to verify if a test was conducted, contact the programming office of the NOAA Weather Radio station.

'egon™

Free Manuals Download Website <u>http://myh66.com</u> <u>http://usermanuals.us</u> <u>http://www.somanuals.com</u> <u>http://www.4manuals.cc</u> <u>http://www.4manuals.cc</u> <u>http://www.4manuals.cc</u> <u>http://www.4manuals.com</u> <u>http://www.404manual.com</u> <u>http://www.luxmanual.com</u> <u>http://aubethermostatmanual.com</u> Golf course search by state

http://golfingnear.com Email search by domain

http://emailbydomain.com Auto manuals search

http://auto.somanuals.com TV manuals search

http://tv.somanuals.com